# **GUIDA PER L'INVIO ONLINE**

# I PASSI PER L'ATTIVAZIONE DEL SERVIZIO TELEMACO E L'INVIO DELLA MODULISTICA

L'invio telematico delle pratiche di contributo (domanda e rendicontazione) è completamente gratuito. Prima dell'invio è necessario:

- aderire al servizio Telemaco di Infocamere S.c.p.a. (gratuito)
- essere dotati di un dispositivo di firma digitale (business key o smart card) per poter firmare digitalmente i file da allegare alla domanda di contributo/rendicontazione finale.

Per aderire al servizio Telemaco è necessario:

- collegarsi al sito <u>www.registroimprese.it/registra-ri</u>
- compilare i dati anagrafici
- scegliere il servizio al quale si vuole aderire. Nel caso dell'invio delle pratiche di contributo, il servizio da indicare è: "Telemaco Consultazione + Invio Pratiche + Richiesta Certificati"
- inviare la proposta di adesione
- entro 48 ore si riceverà una e-mail di abilitazione al servizio con user e password
- ottenuta user e password collegarsi al sito <u>http://webtelemaco.infocamere.it</u>, cliccare su "Servizi e-gov", sezione "Completamento o modifica registrazione" (in fondo alla pagina), cliccare su "Procedi" ed ottenere quindi l'accesso a tutti i servizi gratuiti (Sportelli telematici)

# **INVIO DELLA DOMANDA DI CONTRIBUTO**

Per l'invio della domanda di contributo relativa al bando "Interventi in materia di accesso al credito" occorre collegarsi al sito <u>http://webtelemaco.infocamere.it</u> e seguire il percorso: Servizi e-gov > Contributi alle Imprese

#### 1. COMPILARE IL MODELLO BASE DELLA PRATICA (PULSANTE "CREA MODELLO")

- selezionare la Camera di Commercio a cui inviare la pratica (CCIAA: VA)
- inserire il **Nr. REA** o il codice fiscale dell'impresa richiedente e premere il tasto "Cerca" (il sistema attinge i dati automaticamente dal Registro Imprese)
- selezionare il **Tipo Pratica** "Richiesta Contributi"
- selezionare lo **Sportello di Destinazione** (Camera di Commercio di Varese)
- al termine cliccare su "Avvia compilazione" (il sistema presenterà la maschera del modello richiesto, suddiviso in riquadri)
- selezionare il **Bando 1602** (Misura abbattimento tassi)
- inserire il **Totale spese** (importo del finanziamento erogato già indicato sul modulo Domanda di contributo)
- inserire l'Importo contributo richiesto
- compilare gli altri campi contrassegnati con l'asterisco (campi obbligatori).
   In particolare:
  - campo **Tipo settore**: selezionare il settore di appartenenza
  - campo N. INPS: per le aziende che non hanno un
     n. di matricola (ad esempio: aziende senza dipendenti) inserire "0"
  - campo **Tipo di pagamento**: in questa fase è possibile evitare l'indicazione del codice IBAN selezionando la voce "Contanti"
  - **Imposta di bollo virtuale**: selezionare "Sì", l'imposta di bollo si assolve applicando fisicamente la marca da bollo sul modulo di domanda di contributo.

| de o unita benente   | laria: ricerca                             |       |
|----------------------|--------------------------------------------|-------|
| CIAA                 | VI 💌                                       |       |
| Numero REA           | 108833                                     |       |
| O Codice fiscale     | 00345970248                                |       |
|                      |                                            | Cerca |
| elezionare il tipo p | ratica                                     |       |
| Richiesta Contributi | v                                          |       |
| oortello di destinaz | ione                                       |       |
|                      | In Contributi Improve (CEPCSPOP) - Vicenze |       |

| .011(1)00(0                                           |                                                                                                   |
|-------------------------------------------------------|---------------------------------------------------------------------------------------------------|
| Bando *                                               | Partecipazione a fiere 2008                                                                       |
| Totale spese<br>dichiarate al netto<br>dell' I.V.A. * | 1000 , 00                                                                                         |
| Importo contributo<br>richiesto *                     | 500 , 00                                                                                          |
| Tipo pagamer                                          | ito *                                                                                             |
| mposta di bollo virtuale                              |                                                                                                   |
| L'impresa dichiara di ap<br>D.P.R. 642 del 26.10.19   | partenere ad una delle categorie esenti dal versamento dell'imposta di bollo ai sensi del<br>172. |
|                                                       | ⊙si ONo                                                                                           |
|                                                       |                                                                                                   |

Al termine dell'inserimento dei dati cliccare su "Scarica modello base", salvarlo sul proprio pc e sottoscriverlo con il dispositivo di firma digitale. Attenzione: non modificare il nome al file generato dalla procedura!

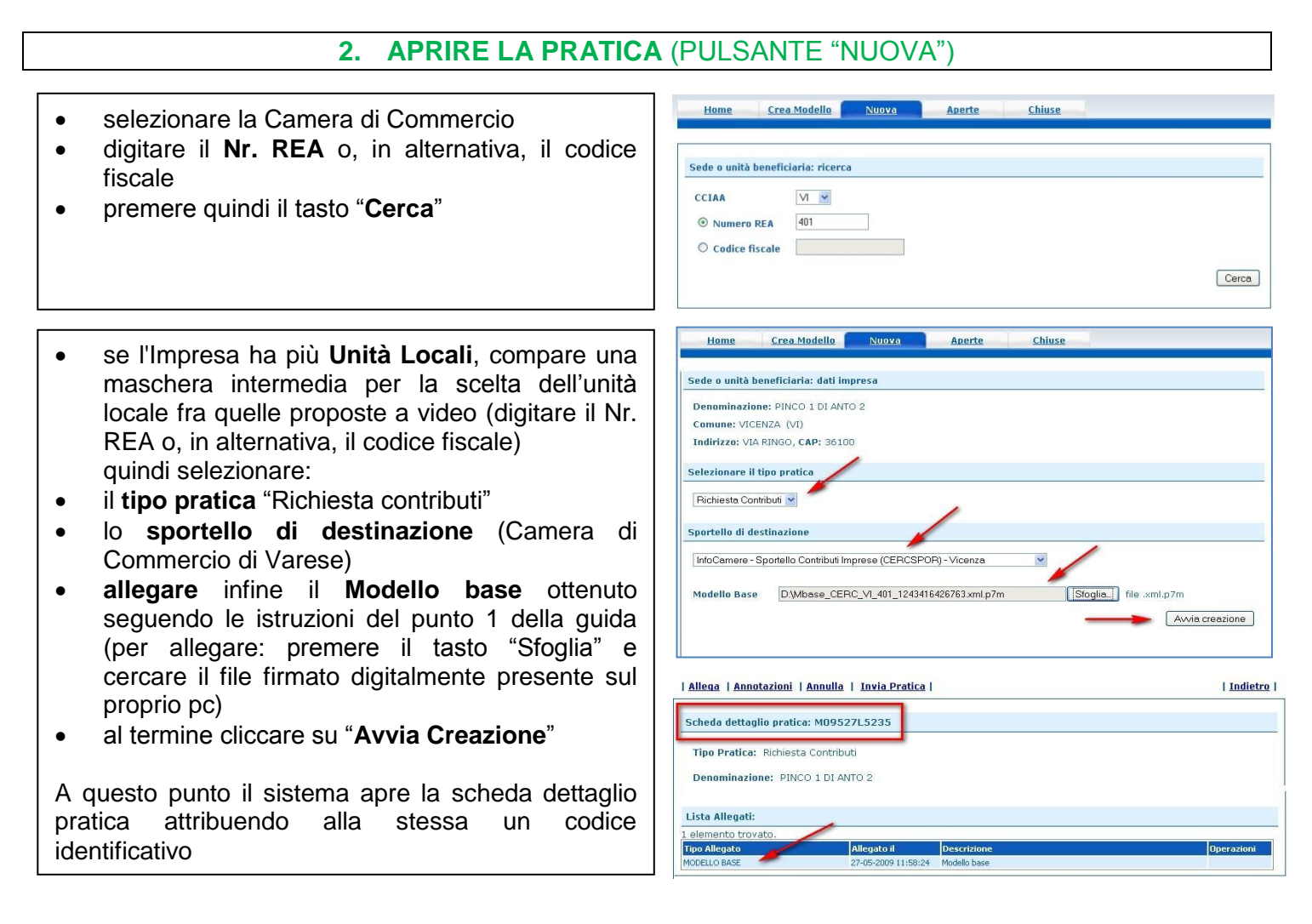

# 3. INSERIRE TUTTI GLI ALLEGATI PREVISTI, FIRMATI DIGITALMENTE

| • | nella <b>Scheda dettaglio pratica</b> , cliccare sulla voce "Allega" (in alto a sinistra)           |
|---|----------------------------------------------------------------------------------------------------|
| • | per ogni documento premere il tasto "Sfoglia"<br>(cercare il file firmato digitalmente presente sul |

- proprio pc)
- completare la **Descrizione** dell'allegato
- selezionare il Codice documento con "99 -Altro documento"
- per aggiungere un altro allegato premere il tasto "Allega e continua". Una volta inserito l'ultimo allegato premere "Allega e termina" per concludere l'operazione e tornare al dettaglio della pratica

| <u>Allega</u>   <u>Annotazi</u> | oni   Annulla   Invia Pratica  | <u>Indietro</u> |
|---------------------------------|--------------------------------|-----------------|
| ESTIONE ALLEGAT                 | O: inserimento allegato        | Indietro        |
| Nome file                       | D:\fattura-spese-PINC0.pdf.p7m | Sfoglia         |
| Descrizione                     | fattura-spese-PINCO.pdf.p7m    |                 |
| Descritione                     |                                |                 |
| Codice documento                |                                |                 |

### 4. INVIARE LA PRATICA E CONTROLLARNE L'ITER NEL SISTEMA INFORMATIVO

- cliccare il pulsante "Invia Pratica" e confermare l'operazione premendo il tasto "Ok"
- il sistema conferma l'avvenuto invio e visualizza la lista delle pratiche chiuse. Eseguiti i controlli formali il sistema notifica via e-mail (all'indirizzo indicato nel contratto Telemaco) lo stato di avanzamento della pratica

| Allega   Annotazioni                                                                                | <u>Annulla</u> <u>Invia Pratica</u>                                |                             | Indietro                                  |
|----------------------------------------------------------------------------------------------------|--------------------------------------------------------------------|-----------------------------|-------------------------------------------|
| Scheda dettaglio prati                                                                              | ica: M09527L5235                                                   |                             |                                           |
| Tipo Pratica: Richies                                                                               | ita Contributi                                                     |                             |                                           |
|                                                                                                    |                                                                    |                             |                                           |
| Denominazione: PIN                                                                                  | ICO 1 DI ANTO 2                                                    |                             |                                           |
| Denominazione: PIN                                                                                  | ICO 1 DI ANTO 2                                                    |                             |                                           |
| Denominazione: PIN<br>Lista Allegati:                                                               | ICO 1 DI ANTO 2                                                    | ,                           |                                           |
| Denominazione: PIN<br>Lista Allegati:<br>2 elementi trovati e visu                                  | ICO 1 DI ANTO 2<br>Jalizzati                                       |                             |                                           |
| Denominazione: PIN<br>Lista Allegati:<br>elementi trovati e visu<br>Tipo Allegato                   | ICO 1 DI ANTO 2<br>Ializzati<br>Allegato Il                        | Descrizione                 | Operazioni                                |
| Denominazione: PIN<br>Lista Allegati:<br>2 elementi trovati e visu<br>Tipo Allegato<br>MODELLO BASE | ICO 1 DI ANTO 2<br>Ializzati<br>Allegato il<br>27-05-2009 11:58:24 | Descrizione<br>Modello base | Operazioni<br><u>Visuaizza</u><br>Scarica |

# ELENCO DELLA DOCUMENTAZIONE DA ALLEGARE

Alla pratica telematica relativa alla domanda di contributo occorre allegare:

- "Modello base";
- modulo "Domanda di contributo" (il relativo pdf in formato editabile è scaricabile dal sito <u>www.va.camcom.it</u> > Contributi > Credito) compilato in ogni sua parte e corredato da marca da bollo da € 16,00;
- eventuale "Dichiarazione sostitutiva", solo in caso di impresa controllata o controllante;

Nel caso di **pratiche inviate tramite intermediari** (studi professionali, associazioni di categoria, ecc.) si ricorda che, **in aggiunta** alla documentazione prevista dallo specifico regolamento, **devono essere inseriti** anche:

- il modulo di procura per l'invio telematico;
- copia del documento di identità del legale rappresentante dell'impresa richiedente.

Tutti gli allegati devono essere sottoscritti con firma digitale del legale rappresentate o dell'intermediario che effettua l'invio.

Tutti gli allegati della pratica, ad eccezione del Modello base, possono anche essere raggruppati in un unico file.

# **INVIO DELLA RENDICONTAZIONE**

Per l'invio della rendicontazione finale relativa al bando "Interventi in materia di accesso al credito" occorre collegarsi al sito <u>http://webtelemaco.infocamere.it</u> e seguire il percorso: Servizi e-gov > Contributi alle Imprese

### 1. COMPILARE IL MODELLO BASE DELLA PRATICA (PULSANTE "CREA MODELLO")

- selezionare la Camera di Commercio a cui inviare la pratica (CCIAA: VA)
- inserire il Nr. REA o il codice fiscale dell'impresa beneficiaria e premere il tasto "Cerca" (il sistema attinge i dati dal Registro Imprese)
- selezionare il Tipo Pratica "Rendicontazione"
- selezionare lo **Sportello di Destinazione** (Camera di Commercio di Varese)
- al termine cliccare su "**Avvia compilazione**" (il sistema presenterà la maschera del modello richiesto, suddiviso in riquadri)

| CCIAA                | VI 💌        |  |       |
|----------------------|-------------|--|-------|
| Numero REA           | 401         |  |       |
| O Codice fiscale     | 09166330150 |  |       |
|                      |             |  | Cerce |
| elezionare il tipo p | ratica      |  |       |
| Rendicontazione      | <b>v</b>    |  |       |
|                      |             |  |       |
| portello di destinaz | ione        |  |       |

| • | selezionare il <b>Bando 1602</b> (Misura                      | Rendicontazione                                                                             |
|---|---------------------------------------------------------------|---------------------------------------------------------------------------------------------|
| - | abbattimente teasi)                                           | Contributo                                                                                  |
|   |                                                               | Sportello di<br>destinazione InfoCamere - Sportello Contributi Imprese (CERCSPOR) - Vicenza |
| • | inserire il <b>Totale spese</b> (importo del                  | Bando * Partecipazione a fiere 2008                                                         |
|   | finanziamento erogato già indicato sul modulo                 | Totale spese                                                                                |
|   | Rendicontazione finale):                                      | Importo contributo se no                                                                    |
| • | inserire l'Importo del contributo richiesto                   | rendicontato * 00 , 00                                                                      |
| • |                                                               |                                                                                             |
| • | compliare gli altri campi contrassegnati con                  |                                                                                             |
|   | l'asterisco (campi obbligatori).                              |                                                                                             |
|   | In particolare:                                               |                                                                                             |
|   | - nel riguadro Riferimento Protocollo deve essere             | Integrazione documentale di pratica telematica 🛛 🗹                                          |
|   | indicato l'anno e il n. di protocollo generale assegnati alla | Riferimento Protocollo                                                                      |
|   | precedente pratica telematica di "Richiesta contributi" e     | Anno * 2008 Numero * 11111                                                                  |
|   | comunicati all'impresa tramite e-mail dalla Camera di         |                                                                                             |
|   | Commercio (ad esempio: Anno 2015 - N. 17296).                 |                                                                                             |
|   | NB: Questi riferimenti sono obbligatori in guanto             |                                                                                             |
|   | consentono al sistema di associare la rendicontazione         |                                                                                             |
|   | che si sta inviando alla "Richiesta contributi"               |                                                                                             |
|   | precedentemente inviata.                                      |                                                                                             |
|   | - campo Tipo pagamento: selezionare la voce "Bonifico";       |                                                                                             |
|   | - campo IBAN: il codice indicato deve essere corretto (la     | Modalità pagamento                                                                          |
|   | procedura esegue un controllo sul numero di caratteri e       |                                                                                             |
|   | sulla sequenza)                                               | Tipo pagamento * Bonifico                                                                   |
|   |                                                               | IBAN * inserisci codice ibaan                                                               |
|   |                                                               |                                                                                             |
|   |                                                               |                                                                                             |

Al termine dell'inserimento dei dati cliccare su "Scarica modello base", salvarlo sul proprio pc e sottoscriverlo con il dispositivo di firma digitale. Attenzione: non modificare il nome al file generato dalla procedura!

# 2. APRIRE LA PRATICA (PULSANTE "NUOVA")

| selezionare la Camera di Commercio                      | Home Crea Modello Nuovo Aperte Chiuse                                                                                                    |
|---------------------------------------------------------|----------------------------------------------------------------------------------------------------|
| digitoro il Nr. DEA o in alternativo il codico          |                                                                                                    |
|                                                         | Sede o unità beneficiaria: ricerca                                                                                                    |
| fiscale                                                 |                                                                                                    |
| premere quindi il tasto "Cerca"                         |                                                                                                    |
|                                                         | © Numero REA 401                                                                                                    |
|                                                         | O Codice fiscale                                                                                                    |
|                                                         | Cerca                                                                                                    |
|                                                         |                                                                                                    |
| • se l'Impresa ha più <b>Unità Locali</b> , compare una | Home Crea Modello <u>Nttova Aperte Chiuse</u>                                                                                                    |
| maschera intermedia per la scelta dell'unità            | Sede o unità beneficiaria: dati impresa                                                                                                    |
| locale fra quelle proposte a video (digitare il Nr      | Denominatione: DINCO 1 DI ANTO 2                                                                                                    |
|                                                         | Comune: VICENZA (VI)                                                                                                    |
| REA 0, IN alternativa, il codice liscale)               | Indirizzo: VIA RINGO, CAP: 36100                                                                                                    |
| quindi selezionare:                                     | Selezionare il tipo pratica                                                                                                    |
| il <b>Tipo Pratica</b> "Rendicontazione"                | Condicatoriana u                                                                                                    |
| • lo Sportello di destinazione (Camera di               |                                                                                                    |
| Commercio di Varese)                                    | Sportello di destinazione                                                                                                    |
| allegare infine il Medelle base ottoputo                | InfoCamere - Sportello Contributi Imprese (CERCSPOR) - Vicenza.                                                                                  |
| • anegare mine i modeno base olienulo                   |                                                                                                    |
| seguendo le istruzioni del punto 1 della guida          | Modello Base D\Mbase_CERC_VI_401_1243416426763.xml.p7m [Stoglia] file .xml.p7m                                                                   |
| (per allegare il file: premere il tasto "Sfoglia" e     | Avvia creazione                                                                                                    |
| cercare il file firmato digitalmente presente sul       |                                                                                                    |
| proprio pc)                                             | Allega   Annotazioni   Annulla   Invia Pratica                                                                                                   |
| al termine cliccare su Avvia Creazione                  |                                                                                                    |
|                                                         | Scheda dettaglio pratica: M09527L5235                                                                                                    |
|                                                         | Tipo Pratica: Richiesta Contributi                                                                                                    |
| A questo punto il sistema apre la scheda dettaglio      | Denominazione: PINCO 1 DI ANTO 2                                                                                                    |
| pratica attribuendo alla stessa un codice               |                                                                                                    |
| identificativo                                          | 1 elemento trovato.                                                                                                    |
|                                                         | Tipo Allegato         Allegato il         Descrizione         Operazioni           MODELLO BASE         27-05-2009 11:58:24         Modello base |

# 3. INSERIRE TUTTI GLI ALLEGATI PREVISTI, FIRMATI DIGITALMENTE

- nella **Scheda dettaglio pratica**, cliccare sulla voce "Allega" (in alto a sinistra)
- per ogni documento premere il tasto "Sfoglia" (cercare il file firmato digitalmente presente sul proprio pc)
- completare la **Descrizione** dell'allegato
- selezionare il Codice documento con "99 -Altro Documento"
- per aggiungere un altro allegato premere il tasto
   Allega e continua. Una volta inserito l'ultimo allegato, premere Allega e termina per concludere l'operazione e tornare al dettaglio della Pratica

|                  |                                | <u>Indietro</u> |
|------------------|--------------------------------|-----------------|
| GESTIONE ALLEGAT | O: inserimento allegato        |                 |
| Nome file        | D/(fattura-spese-PINCO.pdf.p7m | Sfoglia         |
| Descrizione      | fattura-spese-PINCO.pdf.p7m    |                 |
| Codice documento | F01 - FATTURA                  |                 |
| Codice documento | FUI-FAITURA                    |                 |

# 4. INVIARE LA PRATICA E CONTROLLARNE L'ITER NEL SISTEMA INFORMATIVO

- premere il tasto Invia Pratica (in altro a destra) e confermare l'operazione premendo il tasto Ok
- il sistema conferma l'avvenuto invio e visualizza la lista delle pratiche chiuse. Eseguiti i controlli formali il sistema notifica via e-mail (all'indirizzo indicato nel contratto Telemaco) lo stato di avanzamento della Pratica

|                                                                             | <u>Annulla</u> <u>Invia Pratica</u>      |                             | Indietro                                   |
|-----------------------------------------------------------------------------|------------------------------------------|-----------------------------|--------------------------------------------|
| Scheda dettaglio prati                                                      | ca: M09527L5235                          |                             |                                            |
| Tipo Pratica: Richies                                                       | ta Contributi                            |                             |                                            |
| Depeminatione: DIM                                                          | ICO 1 DI ANTO 2                          |                             |                                            |
| Denominazione. Fily                                                         | CO I DI ANIO Z                           |                             |                                            |
| Lista Allogativ                                                             | COTDIANO2                                |                             |                                            |
| Lista Allegati:                                                             | alizzati                                 | 1                           |                                            |
| Lista Allegati:<br>elementi trovati e visu<br>Tipo Allegato                 | alizzati Allegato il                     | Descrizione                 | Operazioni                                 |
| Lista Allegati:<br>elementi trovati e visu<br>fipo Allegato<br>10DELLO BASE | alizzati Allegato II 27-05-2009 11:58:24 | Descrizione<br>Modello base | Operazioni<br><u>Visualizza</u><br>Scarica |

#### ELENCO DELLA DOCUMENTAZIONE DA ALLEGARE

Alla pratica telematica relativa alla rendicontazione finale occorre allegare:

- "Modello base"
- modulo "Rendicontazione finale" compilato in ogni sua parte (scaricabile dal sito <u>www.va.camcom.it</u> > Contributi > Credito, in formato pdf editabile)
- documentazione della banca erogatrice attestante l'avvenuta concessione del finanziamento e il relativo piano di ammortamento
- il "questionario di valutazione servizio erogazione contributi" (scaricabile dal sito della Camere di Commercio)

Tutti gli allegati devono essere sottoscritti con **firma digitale** del legale rappresentate o dell'intermediario che effettua l'invio.

Tutti gli allegati della pratica, ad eccezione del Modello base, possono anche essere raggruppati in un unico file.

Nel caso di **pratiche inviate tramite intermediari** (studi professionali, associazioni di categoria, ecc.) si ricorda che, in aggiunta alla documentazione prevista dal bando, devono essere inseriti anche:

- il modulo di procura per l'invio telematico (scaricabile dal sito della Camera di Commercio);
- copia del documento di identità del legale rappresentante dell'impresa richiedente.